## Aplikacija Sparkasse: Izvršite prijenos s pushTAN-om

www.sparkasse-kehl.de

Sparkasse Hanauerland

Sljedeći opis odnosi se na operativni sustav iOS. Postupak se može malo razlikovati za druge mobilne operativne sustave.

**1** Pokrenite **apli**-**3** Odaberite primatelja pod 2 Dodirnite ikonu kaciju Sparka-"Pošalii novac" "Predlošci" ili unesite podatke sse dodirom na na početnoi u obrazac za prijenos. G ikonu aplikacije stranici. Imate 30 EO 1 i unesite svoiu tri opciie za Savjet: Podaci o primatelju unos podataka zaporku. popunjavaju se automatski ako 24.235,42 € o prijenosu. -81 98 6 ste već prebacili novac ili primili 4.354,98 € novac od istog primatelja. ŝ .81 98 F Zatim kliknite na "Pošalij". Sada prelazite na aplikaciju S-pushTAN (korak 5). Prijenos možete unijeti i ovako: 4 Sada će **5** Provjerite podat-3.1 S funkcijom fotogra-3.2 S QR kodom: fiie: Dodirnite ikonu Dodirnite ikonu se pojaviti ke svoje narudžbe u odnosu na Fotografija. Slikajte GiroCode. Skepodaci o izvorne dokumensvoj račun. Podaci o nirajte QR kod. vašem prije-10 nalogu se prenose u Detalji narudžbe nosu. Zatim te, npr. Račun. predložak prijenosa. automatski se dodirnite -81.986 Obavezno provierite poiavliuiu u "Pošalji". Zatim dodirnite max: DE07 7015 0000 detalje narudžbe. predlošku prije-"Otpusti redosli-105 2022 12-23-19 Nastavite s koracima nosa. Nastavite s Sada prejed". Gotovo - vaš 4 i 5. koracima 4 i 5. lazite na prijenos je poslan. aplikaciju S-pushTAN. 1 2

DO YOU HAVE ANY QUESTIONS ABOUT THE SPARKASSE APP?

Central service call number: You can contact us under +49 7851 860 0 Mon – Fri from 8 am – 6 pm.

Further information about is available at: www.sparkasse-kehl.de

Our branches https://www.sparkasse-kehl.de/de/home/toolbar/filialen.html